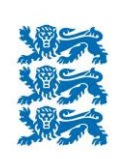

Põllumajanduse Registrite ja Informatsiooni Amet

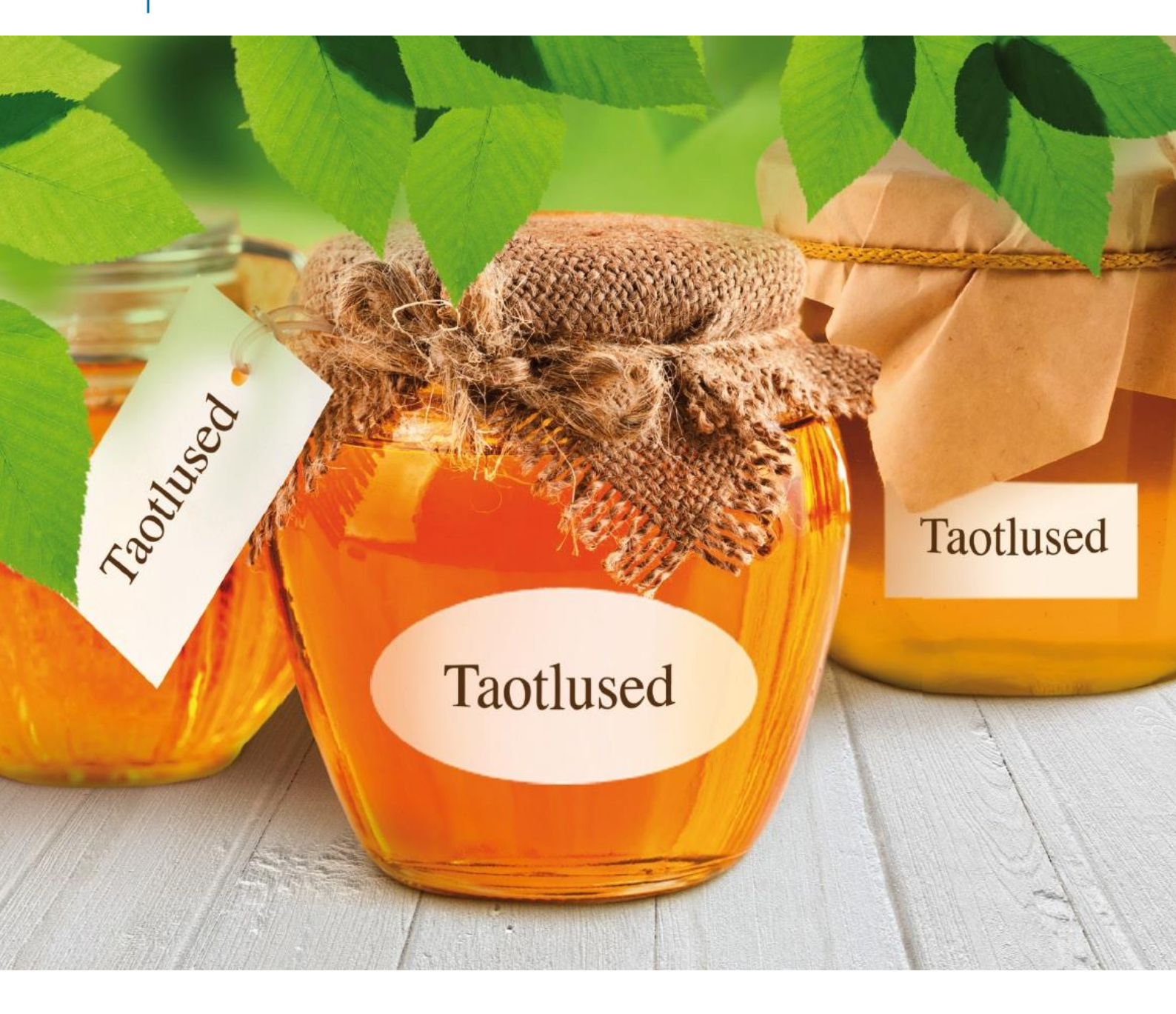

# e-PRIA KASUTUSJUHEND

Pindalatoetused 2021 Pindalatoetuste taotlusvormid

## Sisukord

| Teenuse üldinfo                                                                         |
|-----------------------------------------------------------------------------------------|
| Vormide täitmine                                                                        |
| Taotluse eelvaade 6                                                                     |
| Taotluse esitamine                                                                      |
| Pindalatoetuste taotlus ja maksetaotlus (vormid PT50 ja PT50A) ning ökoalade loetelu 11 |
| Ohustatud tõugu loomade loetelu (vorm MT60B) 15                                         |
| Loomade heaolu toetuse loomade loetelu (vorm MT62C)16                                   |
| Mesilasperede andmed (vorm MT63) – mesiniku mesilaspered 18                             |
| Mesilasperede andmed (vorm MT63) – taotleja enda mesilaspered 19                        |
| Viljapuude ja marjapõõsaste kohalike sortide loetelu (vorm MT64) 20                     |
| Poollooduslike koosluste loetelu (vorm MT68) 21                                         |
| Põllumajandusliku tegevusega seotud tööjõukulud 23                                      |

## e-PRIA portaali sisenemine

Portaali sisenemise kohta lugege palun juhendist "<u>e-PRIA kasutusjuhend vana e-PRIA teenuste</u> <u>kasutamiseks</u>".

## Teenuse üldinfo

e-PRIA pindalatoetuste teenus võimaldab esitada pindalatoetuste taotluse ja maksetaotluse ning selle lisad elektrooniliselt. Taotluse saab e-PRIAs esitada ainult koos digitaalsete põllu või koosluse ala kaartidega, st põllud või alad on vajalik digitaalselt e-PRIAs *"Minu Põllud"* või *"Minu Niidud"* teenuses joonistada ning taotlusvormile lisada. Teenuse kasutamisel aitavad Teid abiinfod ja juhendid, mis asuvad lehekülje vasakus servas kuvatavas sektsioonis *"Abiinfo"*.

• Kui olete jõudnud vanasse e-PRIA portaali, valige menüüst "Teenused".

| Abiinfo 📑                                                                   | Maksed ja võlgnevused                                                                                                    |
|-----------------------------------------------------------------------------|----------------------------------------------------------------------------------------------------|
| PRIA teenindusaeg:<br>E-R 9:00-16:00<br>Registrite infotelefon:<br>731 2311 | ANDMETE VAATAMINE  Maksete nimekiri  Võlgnevuste nimekiri                                                                                                    |
| Pindalatoetuste<br>infotelefon: 737 7679                                    | Pindalatoetused                                                                                                    |
| Investeeringutoetuste<br>infotelefon: 737 7678                              | Pindalatoetuste taotlus                                                                                                    |
| e-PRIA tehniline tugi:                                                      | Minu põllud (pindalatoetuste taotlejale põldude joonistamiseks)                                                                                                    |
| Erametsakeskuse                                                             | <ul> <li>Minu niidud (poolloodusliku koosluse hooldamise toetuse (PLK) taotlejale) alade joonistamiseks</li> <li>Dokumendi üleslaadimine (pindalatoetuste taotluse lisadokumentide esitamiseks)</li> </ul> |
| infotelefonid:<br>56683263, 56836537                                        | ANDMETE ESITAMINE                                                                                                    |

Enne taotluse esitamist on võimalik *"Minu Põllud"* ja *"Minu Niidud"* teenustes joonistada põllud ja koosluse alad.

Teenuse *"Dokumendi üleslaadimine (pindalatoetuste taotluse lisadokumentide esitamiseks)"* kaudu saab esitada järgmisi dokumente:

- noore põllumajandustootja toetuse lisainfot (nt MTÜ liikmete nimekiri);
- pärimisdokumente;
- avaldusi, selgitusi, vastuskirju jms;
- hobuse passi koopiaid (seoses loomade heaolu toetusega);
- veterinaartõendeid või loomaarsti teatisi (seoses ohustatud tõugu looma pidamise toetusega);
- MAH-toetuse koolituse tunnistusi;
- teatisi (näiteks liigniiskuse ja teiste sarnaste juhtumite kohta).
- Valige pindalatoetuste alalõigust taotluste alt "Pindalatoetuste taotlus".

Taotluste esitamise perioodil on võimalik teenust kasutada ka avalehel oleva kiirlingi "Pindalatoetuste taotlus" kaudu.

Soovitame enne taotlusvormide täitmist kindlasti tutvuda punktiga "Meelespea pindalatoetuste taotlemisel".

Teile kuvatakse loetelu pindalatoetuste taotlusvormidest. Taotlusvormide täitmist tuleb kindlasti alustada pindalatoetuste põhivormist *"Pindalatoetuste taotlus ja maksetaotlus (vormid PT50 ja PT50A) ning ökoalade loetelu"*, mille järel saate täita vajalikud lisavormid.

### Pindalatoetuste taotlus

| Tagasi Teenused | > Pindalatoetused                                 |
|-----------------|---------------------------------------------------|
| 1. Täitmine     | $\left< 2. Eelvaade \right> 3. Esitamine \right>$ |
| Meelespea pin   | dalatoetuste taotlemisel:                         |

Toetuste taotlemiseks tutvuge eelnevalt toetuste saamise nõuetega PRIA kodulehel.

- Kohustuste andmeid saate vaadata ja kohustust teisele taotlejale üle anda teenuses Pindala- ja loomapõhiste toetuste kohustuste andmete vaatamine ja üleandmine
- Toetusõiguste andmeid saate vaadata ja teisele taotlejale üle anda teenuses <u>Täiendava otsetoetuse toetusõiguste vaatamine ja</u> üleandmine
- Põldude joonistamisel veenduge põllupiiride õigsuses. Esitatud pindade õigsuse eest vastutab taotleja!
- Toetuse saamise eeldusteks on nii põllumajandusmaa kasutusõiguse omamine kui ka selle maa reaalne kasutamine. Riigi omandis olevate maade kasutamiseks peab olema kirjalik leping.
- Mahetootjad! Märkige taotlusele kõik Teie kasutuses olevad põllud koos mahe maakasutusega hiljemalt 15.06. Pärast 15.06. taotlusele lisatud põllud käesoleval aastal mahetunnustust ei saa.
- Veenduge, et kõik vajalikud taotlemise märked ja lisadokumendid on esitatud.
- > Enne lõplikku taotluse esitamist tutvuge taotlusvormi lõpus kuvatava taotluse andmete kokkuvõttega (koondinfo).

#### Vali taotlusvorm:

🕨 Pindalatoetuste taotlus ja maksetaotlus (vormid PT50 ja PT50A) ning ökoalade loetelu 😰

- 🕨 Ohustatud tõugu loomade loetelu (vorm MT60B) 😰
- Loomade heaolu toetuse loomade loetelu (vorm MT62C)
- Mesilasperede andmed (vorm MT63) mesiniku mesilaspered
- 🕨 Mesilasperede andmed (vorm MT63) taotleja enda mesilaspered 😰
- Viljapuude ja marjapõõsaste kohalike sortide loetelu (vorm MT64) 2
- Poollooduslike koosluste loetelu (vorm MT68)
- 🕨 Põllumajandusliku tegevusega seotud tööjõukulud 😰

## Vormide täitmine

Taotluse täitmisel ja esitamisel saate abi vasakul kuvatavast sektsioonist "Abiinfo".

Kõik tärniga (\*) väljad on täitmiseks kohustuslikud. Toetuste tingimuste kohta leiate lisainfot juhendmaterjalidest *"Abiks taotlejale"* <u>PRIA kodulehelt</u>.

Kõikide valikute juures on abiinfo nupp "?", millele liikudes näidatakse hiirekursori juures vastavat abiinfot ning nupule klõpsates ilmub selgitus vasakule abiinfo sektsiooni.

| Esileht <b>Teenus</b> e                              | d Kalender Uudised Dokumendid                                                                                                    |  |  |  |  |  |  |  |  |  |  |  |
|------------------------------------------------------|----------------------------------------------------------------------------------------------------|--|--|--|--|--|--|--|--|--|--|--|
| Abiinfo 📑                                            | Pindalatoetuste taotlus ja maksetaotlus (vormid PT50 ja PT50A) ning ökoalade loetelu                                                                                                    |  |  |  |  |  |  |  |  |  |  |  |
| Kui soovite taotleda ÜPT<br>ja ROH toetust, märkige  | Tagasi Teenused > Pindalatoetused > Pindalatoetuste taotlus                                                                                                    |  |  |  |  |  |  |  |  |  |  |  |
| toetuse taotlemine<br>põldude loetelu veerus<br>11.  | 1. Täitmine 2. Eelvaade 2. Esitamine                                                                                                    |  |  |  |  |  |  |  |  |  |  |  |
| Pindalatoetuste                                      | Taotlusvormi erinevate osade vahel saab liikuda linkide abil:                                                                                                    |  |  |  |  |  |  |  |  |  |  |  |
| Teenindusaeg:<br>E-R 9:00-16:00                      | Nõuetele vastavuse küsimustik                                                                                                    |  |  |  |  |  |  |  |  |  |  |  |
| Tähelepanu! Mahukate<br>taotluste esitamine võib     | Pôldude loetelu                                                                                                    |  |  |  |  |  |  |  |  |  |  |  |
| võtta aega. Esitamise<br>ajal ei tohi värskendada    | Ukalade loeteu                                                                                                    |  |  |  |  |  |  |  |  |  |  |  |
| lehte (Refresh või F5)<br>või sulgeda brauseri       | 1. OTSETOETUSED                                                                                                    |  |  |  |  |  |  |  |  |  |  |  |
| akent, kuna see<br>katkestab taotluse<br>esitamise.  | 1.1. Taotlen ühtset pindalatoetust (ÜPT) ning kliimat ja keskkonda säästvate nällumajandustavade toetust (ROH) põldude loetelu (PTSOA) veerus "ÜPT/ROH" märgitud põldude kohta.<br>Ökoalade nõude täitmiseks teen ökoalade loetelus märked valitud ökoalade kohta P |  |  |  |  |  |  |  |  |  |  |  |
| Tähelepanu! Kui<br>põldudel asuvad<br>deklareerimata | Abiinfo         Eli kohaldu           1.2. Täidab mahetootja, kelle põllumajanduslikus majapidamises on n<br>Täidan kliimat ja keskkonda säästvate põllumajandustavade toetuse (RON         Kui sooviet kolleda ÜPT ja ROH toetust.         Ei kohaldu              |  |  |  |  |  |  |  |  |  |  |  |
| maastikuelemendid,                                   | veerus 11.                                                                                                    |  |  |  |  |  |  |  |  |  |  |  |

Soovitame sisestatud info vahepeal salvestada, et see võimalike tõrgete korral kaduma ei läheks. Selleks vajutage nuppu "Salvesta portaali".

Kõikide vormide esimese osana kuvatakse *"Taotleja üldandmed"*. Kontaktandmed tulevad vormile automaatselt PRIA kliendiregistrist.

Pindalatoetuste taotlus ja maksetaotlus (vormid PT50 ja PT50A) ning ökoalade loetelu

| Tagasi Teenused > Pindalatoetused > Pindalatoetuste taotlus |                                                                                                    |           |  |  |  |  |  |  |  |  |
|-------------------------------------------------------------|----------------------------------------------------------------------------------------------------|-----------|--|--|--|--|--|--|--|--|
| <b>1. Täitmine</b> 2. Eelvaade 3. Esitamine                 |                                                                                                    |           |  |  |  |  |  |  |  |  |
| Taotleja üldandmed                                          |                                                                                                    |           |  |  |  |  |  |  |  |  |
|                                                             |                                                                                                    |           |  |  |  |  |  |  |  |  |
| Kliendi andmed                                              |                                                                                                    |           |  |  |  |  |  |  |  |  |
| Nimi                                                        | KLIENT                                                                                                   | Isikukood |  |  |  |  |  |  |  |  |
| Kontakttelefon                                              | 12345678                                                                                                 |           |  |  |  |  |  |  |  |  |
| E-post                                                      |                                                                                                    |           |  |  |  |  |  |  |  |  |
|                                                             | PRIA suhtleb Teiega e-posti teel (sh saadetakse otsused, vaideotsused, ettekirjutused jm elektroonselt). |           |  |  |  |  |  |  |  |  |
| Esindaja andmed                                             |                                                                                                    |           |  |  |  |  |  |  |  |  |
| Esindaja nimi                                               | KLIENT                                                                                                   | Isikukood |  |  |  |  |  |  |  |  |

Kui Teie andmed on muutunud, palume need pärast taotluse esitamist ära muuta, kasutades <u>e-PRIA</u> teenust *"Kliendi andmed"*. Andmete muudatused jõustuvad koheselt, kuid uued andmed jõuavad vanasse e-PRIAsse 2 minuti pärast. St kui lisatakse/muudetakse kliendi andmeid ja suundutakse vana e-PRIA keskkonna teenuseid kasutama (nt pindalatoetuste taotluse teenus), tuleb arvestada, et muudetud andmeid ei kuvata koheselt, vaid pärast esimest süsteemipoolset taotlusandmete kontrolli.

NB! Muudetud kliendiandmed juba esitatud dokumendil ei uuene. Kliendiandmete muudatuse esitamine ei tähenda, et Teil on pindalatoetuste taotlus ja maksetaotlus ning toetuste taotlemiseks vajalikud lisavormid PRIAle esitatud.

Vormide lõpus näete nelja nuppu: "Tagasi", "Salvesta portaali", "Kontrolli andmeid" ja "Edasi".

| Tagasi       | Sal               | lvesta portaali |     | Kontrolli andmeid | Edasi |
|--------------|-------------------|-----------------|-----|-------------------|-------|
| ▶ Salvesta a | indmed formaadis: | Trükk (PDF)     | XML | CSV               |       |

"Salvesta portaali" nupp salvestab taotluse ja sellel olevad andmed portaali, taotlus jääb edasitäitmise olekusse ja ei ole PRIAle esitatud! Hiljem saab taotlust edasi täita või PRIAle esitamiseks avada, valides peamenüüst "Dokumendid" alajaotuse "Esitamata".

Esileht Teenused Kalender Teated Uudised **Tokumendid** 

Teie pooleliolev esitamata taotlus avatakse automaatselt samuti juhul, kui valite pindalatoetuste taotluse teenusest uuesti taotlusvormi.

"Kontrolli andmeid" nupp salvestab taotluse ja sellel olevad andmed portaali, taotlus jääb edasitäitmise olekusse ja ei ole PRIAle esitatud! Nupu vajutamisel kontrollib süsteem sisestatud andmete terviklikkust ja formaati.

Kui olete andmed sisestanud ja soovite taotluse esitada, klõpsake nupul *"Edasi"*. Nupu klõpsamisel kontrollib süsteem sisestatud andmete terviklikkust ja formaati. Nupule *"Esita dokument"* klõpsates edastatakse taotlus PRIAle.

"Tagasi" nupud viivad eelmisele lehele tagasi. NB! Brauseri "Back" nupp e-PRIA portaalis ei tööta.

#### Salvesta andmed formaadis: Trükk (PDF) XML CSV:

Vajutusega lingile "<u>Trükk (PDF)</u>" kuvatakse taotluse andmed PDF-vormingus eraldi veebilehitseja aknas. Veebilehitseja võimalusi kasutades saab taotlust välja trükkida ja salvestada. PDF-vormingus saab taotluse salvestada igas esitamise sammus.

Vajutusega lingile <u>"XML</u>" kuvatakse taotluse andmed XML-vormingus eraldi veebilehitseja aknas. Veebilehitseja võimalusi kasutades saab taotlust salvestada arvutisse soovitud asukohta.

Vajutusega lingile "<u>CSV</u>" kuvatakse taotluse tabelis paiknevad andmed CSV-vormingus eraldi veebilehitseja aknas. CSV-vormingus faili on võimalik vaadata tabelarvutustarkvaraga, näiteks Microsoft Excelis. Veebilehitseja võimalusi kasutades saab taotlust salvestada arvutisse soovitud asukohta.

## Taotluse eelvaade

Kui olete andmed sisestanud ja soovite taotluse esitada, vajutage nuppu *"Edasi"*. Nupu vajutamisel kontrollib süsteem sisestatud andmete terviklikkust ja formaati.

Andmete kontrollimise tulemusena kuvatakse taotlusel kolme liiki teateid: kinnitused, hoiatused ja vead.

Kinnitused annavad lisainfot taotluse oleku kohta:

TOS0830: Lugupeetud taotleja! Taotlusvormi lõpus on koondinfo Teie taotluse andmete kohta. Taotluse muutmiseks klõpsake nupul "Muuda" ning tehke vajalikud muudatused. Taotluse esitamiseks klõpsake nupul "Edasi" ja/või "Esita dokument".

Hoiatused juhivad tähelepanu võimalikele vigadele Teie taotlusel, kuid need ei takista taotluse esitamist:

TOS0833: Te ei taotle ühtegi toetust ja põldude loetelus puuduvad põllud. Kas olete kindel, et soovite esitada tühja taotluse? Vajadusel lisage toetuste taotlemine ja põllud ning tehke märked NV küsimustiku osas.

Vead tuleb taotluse esitamiseks eelnevalt kõrvaldada:

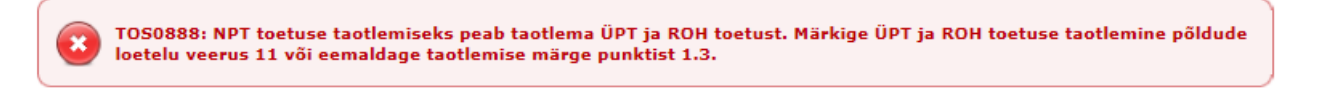

Ekraani üleval ja all paremas nurgas näete teadet, et dokument on veel esitamata.

|                                              | Dokument on esitamata        |
|----------------------------------------------|------------------------------|
| Tagasi                                       | Muuda Kustuta Esita dokument |
| Salvesta andmed formaadis: Trükk (PDF) XML C | CSV                          |

Kõikide pindalatoetuste vormide eelvaates kuvatakse taotlusvormi lõpus taotluse andmete kokkuvõte (koondinfo). Põhivormi *"Pindalatoetuste taotlus ja maksetaotlus (vormid PT50 ja PT50A) ning ökoalade loetelu"* koondinfo sisaldab infot asendatud kohustuste, taotletud toetuste, põldude arvu, pindala, nõuete täitmise, lisavormide ning viimati kuvatud teadete kohta.

Lisavormide koondinfo sisaldab infot viimati kuvatud teadete kohta (kui ühtegi hoiatust või teadet ei kuvatud, siis koondinfot ei näidata). Vormi MT68 koondinfos kuvatakse lisaks taotlusele märgitud pindala kokku ja pindala koosluse tüüpide lõikes.

Kõikide vormide muudatusavalduste puhul on koondinfos lisaks eelnevale kokkuvõte ja selgitused tehtud muudatuste kohta. Sama koondinfo tekib ka taotluse PDF-vormingus faili.

#### Pindalatoetuste taotluse ja maksetaotluse (vormid PTSO ja PTSOA) ning ökoalade loetelu koondinfo (kogu info nägemiseks liikuge lehekülje lõpuni)

Vastavalt toetuse taotlemise märgetele, peate lisaks esitama vormid:

- 1. Loomade heaolu toetuse loomade loetelu (vorm MT62C)
- 2. Poollooduslike koosluste loetelu (vorm MT68).

Taotluse esitamisel kuvatud teated ja hoiatused:

- 1. TOS0836: Teil on "Minu põllud" teenuses 55 põldu ja taotlusel 3 põldu. Kontrollige taotlusel olevate põldude arvu. Kui soovite taotluse sellisel kujul
- esitada, vajutage nupule "Edasi" ja/või "Esita dokument". 2. TOS0936: Olete taotlenud MAH toetust, kuid taotluse andmetel ei ole Teil planeeritud talvise taimkatte alla vähemalt 20% ettevõtte põllumaast. Tehke
- märge veergu 19 põldude kohta, mille planeerite jätta talvise taimkatte alla. 3. TOSO937: Olete taotlenud MAH toetust, kuid taotluse andmetel ei kasvatata vähemalt 20%-l ettevõtte põllumaast liblikõielisi kultuure. Kontrollige kasvatatavaid põllumaianduskultuure veerus 8.
- TOSO747: Teil on kehtiv SORT toetuse kohustus, kuid põldude loetelus ei ole Te seda toetust taotlenud. Kohustuse jätkamiseks lisage põldude loetellu "SRT/SORT" toetuse taotlemise märked.

Taotlusele märgitud andmete kokkuvõte:

| Taotlusele märgitud pindala kokku                                                                                                    | 3 põldu                                                                                                    | 6.53 ha                                                                    |
|----------------------------------------------------------------------------------------------------|----------------------------------------------------------------------------------------------------|----------------------------------------------------------------------------|
| Taotlusele märgitud pindala maakasutustüüpide lõikes                                                                                                    | Põldude arv                                                                                                    | Hektarid                                                                   |
| Maakasutuse tüübiga P (põllukultuurid) märgitud põllud                                                                                                    | 1 põld                                                                                                    | 2.38 ha                                                                    |
| Maakasutuse tüübiga PR (püsirohumaa) märgitud põllud                                                                                                    | 2 põldu                                                                                                    | 4.15 ha                                                                    |
|                                                                                                    |                                                                                                    |                                                                            |
| Otsetoetused                                                                                                    | Põldude arv                                                                                                    | Hektarid/<br>protsendid                                                    |
| Taotlen ühtset pindalatoetust (ÜPT) ning kliimat ja keskkonda<br>säästvate põllumajandustavade toetust (ROH)                                                                                                    | 3 põldu                                                                                                    | 6.53 ha                                                                    |
| Taotlen noore põllumajandustootja toetust (NPT)                                                                                                    |                                                                                                    |                                                                            |
|                                                                                                    |                                                                                                    |                                                                            |
|                                                                                                    |                                                                                                    |                                                                            |
| Maaelu arengukava toetused                                                                                                    | Põldude arv/ loomaliik                                                                                                    | Hektarid/<br>protsendid                                                    |
| Maaelu arengukava toetused<br>Taotlen loomade heaolu toetust (LHT)                                                                                                    | Põldude arv/ loomaliik                                                                                                    | Hektarid/<br>protsendid                                                    |
| Maaelu arengukava toetused<br>Taotlen loomade heaolu toetust (LHT)<br>Taotlen mahepõllumajandusliku tootmise toetust (MAH)                                                                                                    | Põldude arv/ loomaliik                                                                                                    | Hektarid/<br>protsendid<br>6.53 ha                                         |
| Maaelu arengukava toetused<br>Taotlen loomade heaolu toetust (LHT)<br>Taotlen mahepõllumajandusliku tootmise toetust (MAH)<br>Karjatatavad rohumaad                                                                                                    | Pöldude arv/ loomaliik<br>3 põldu<br>2 põldu                                                                                     | Hektarid/<br>protsendid<br>6.53 ha<br>4.15 ha                              |
| Maaelu arengukava toetused<br>Taotlen loomade heaolu toetust (LHT)<br>Taotlen mahepõllumajandusliku tootmise toetust (MAH)<br>Karjatatavad rohumaad<br>Põllumaa                                                                                                    | Pöldude arv/ loomaliik<br>3 põldu<br>2 põldu<br>1 põld                                                                           | Hektarid/<br>protsendid<br>6.53 ha<br>4.15 ha<br>2.38 ha                   |
| Maaelu arengukava toetused<br>Taotlen loomade heaolu toetust (LHT)<br>Taotlen mahepõllumajandusliku tootmise toetust (MAH)<br>Karjatatavad rohumaad<br>Põllumaa<br>Liblikõieliste kultuuride protsent (nõue: vähemalt 20% majapidamise põ                                                                                                    | Pöldude arv/ loomaliik<br>3 põldu<br>2 põldu<br>1 põld<br>Ilumaast)                                                              | Hektarid/<br>protsendid<br>6.53 ha<br>4.15 ha<br>2.38 ha<br>0.00%          |
| Maaelu arengukava toetused<br>Taotlen loomade heaolu toetust (LHT)<br>Taotlen mahepõllumajandusliku tootmise toetust (MAH)<br>Karjatatavad rohumaad<br>Põllumaa<br>Liblikõieliste kultuuride protsent (nõue: vähemalt 20% majapidamise põllumaa                                                                                                    | Pöldude arv/ loomaliik<br>3 põldu<br>2 põldu<br>1 põld<br>Ilumaast)<br>ast)                                                      | Hektarid/<br>protsendid<br>6.53 ha<br>4.15 ha<br>2.38 ha<br>0.00%<br>0.00% |
| Maaelu arengukava toetused<br>Taotlen loomade heaolu toetust (LHT)<br>Taotlen mahepõllumajandusliku tootmise toetust (MAH)<br>Karjatatavad rohumaad<br>Põllumaa<br>Liblikõieliste kultuuride protsent (nõue: vähemalt 20% majapidamise põllumai<br>Talvise taimkatte protsent (nõue: vähemalt 20% majapidamise põllumai<br>Taotlen MAH-toetust mahepõllumajanduslikult peetavate<br>loomade kohta. | Pöldude arv/ loomaliik<br>3 põldu<br>2 põldu<br>2 põldu<br>1 põld<br>Ilumaast)<br>ast)<br>Küülikud, Mesilaspered,<br>Sead, Vutid | Hektarid/<br>protsendid<br>6.53 ha<br>4.15 ha<br>2.38 ha<br>0.00%<br>0.00% |

Teil on õigus esitatud taotlusele põlde ja/või loomaliike lisada, põllu pindala suurendada ning toetus(t)e taotlemise märkeid lisada kuni 15.06.2021.

Kui soovite enne taotluse esitamist teha taotlusel muudatusi/parandusi, vajutage nuppu "Muuda", siis kuvatakse sama vorm/taotlus muudetaval kujul.

Taotluse esitamisest loobumiseks ja kustutamiseks vajutage nuppu *"Kustuta"*. Süsteem väljastab teate taotluse edukast kustutamisest.

Vajutades nupul *"Tagasi"*, suunatakse Teid pindalatoetuste teenuse avalehele ja soovi korral saate taotluse täitmist uuesti alustada.

## **Taotluse esitamine**

Taotluse esitamiseks parandage vead, mis on kuvatud punase värviga veateadetes ning veenduge, et soovite kollasega kuvatud hoiatusteadetest hoolimata enda taotluse sel kujul esitada, või parandage ka hoiatusteadetes toodud puudused.

Kui olete eelvaate üle vaadanud ja veendunud, et kõik on nii, nagu soovite, siis taotluse esitamiseks vajutage nuppu "Esita dokument".

Teie taotlus edastatakse PRIAle.

Taotluse eduka esitamise korral kuvatakse taotluse number ehk viitenumber. **Kui taotlus on saanud viitenumbri, siis on see dokument PRIAs arvele võetud ja andmed PRIAle edastatud**. Kui Teil on vaja esitada lisadokumente või vorme, kuvatakse Teile pärast taotluse esitamist teade, millised dokumendid peate veel esitama. Klõpsates teates oleval lingil, saate vajaliku vormi avada ja esitada.

Kui viitenumbrit ei kuvata, siis ei ole dokument PRIAle edastatud ning seda saab uuesti avada menüüvaliku "*Dokumendid*" alt esitamata dokumentide nimekirjast.

Taotluse eduka esitamise korral kuvatakse Teile järgmine ekraanivaade:

## Dokumendid

| Avaldus on PRIA-le esitatud ja registreeritud kanderaamatus                                                                                                    |                                                                                      |  |  |  |  |  |  |  |  |  |  |
|----------------------------------------------------------------------------------------------------|--------------------------------------------------------------------------------------|--|--|--|--|--|--|--|--|--|--|
| <b>Taotluse number on:</b> 110211100008                                                                                                    |                                                                                      |  |  |  |  |  |  |  |  |  |  |
| TOS0815: Lugupeetud taotleja! Taotluse PDF-fail koos põllumassiivi kaartidega ei ole koheselt kättesaadav. See genereeritakse esimesel võimalusel. PDF-fail on olemas, kui esitatud dokumendi eelvaate avamisel on olemas "Vaata" link. |                                                                                      |  |  |  |  |  |  |  |  |  |  |
| Esitamata Esitatud Saabunud Erametsakeskuse dokumendid                                                                                                    |                                                                                      |  |  |  |  |  |  |  |  |  |  |
| Dokumendi eelvaade                                                                                                    |                                                                                      |  |  |  |  |  |  |  |  |  |  |
| Dokumendi nimetus                                                                                                    | Pindalatoetuste taotlus ja maksetaotlus (vormid PT50 ja PT50A) ning ökoalade loetelu |  |  |  |  |  |  |  |  |  |  |
| Kanderaamatu number                                                                                                    | 2766867                                                                              |  |  |  |  |  |  |  |  |  |  |
| Viitenumber                                                                                                    | 110211100008                                                                         |  |  |  |  |  |  |  |  |  |  |
| Kliendi nimi                                                                                                    | KLIENT                                                                               |  |  |  |  |  |  |  |  |  |  |
| Dokumendi esitaja                                                                                                    | KLIENT                                                                               |  |  |  |  |  |  |  |  |  |  |
| Esitamise kuupäev                                                                                                    | 21.03.2021                                                                           |  |  |  |  |  |  |  |  |  |  |
| Dokumendi PRIA-sse esitamise viis                                                                                                    | <u>Vaata</u>                                                                         |  |  |  |  |  |  |  |  |  |  |
|                                                                                                    | <u>Vaata vormi</u>                                                                   |  |  |  |  |  |  |  |  |  |  |
|                                                                                                    | Muuda                                                                                |  |  |  |  |  |  |  |  |  |  |
|                                                                                                    | Annulleeri                                                                           |  |  |  |  |  |  |  |  |  |  |
| Seisund                                                                                                    |                                                                                      |  |  |  |  |  |  |  |  |  |  |
| Kuupäev                                                                                                    | Seisund                                                                              |  |  |  |  |  |  |  |  |  |  |
| A 1                                                                                                    | ×                                                                                    |  |  |  |  |  |  |  |  |  |  |
| 21.03.2021                                                                                                    | Dokument on esitatud                                                                 |  |  |  |  |  |  |  |  |  |  |

*"Vaata"* lingile vajutades kuvatakse esitatud dokumendist PDF-vormingus fail. Link tekib mõne aja möödudes pärast seda, kui esitatud dokumendi PDF-vormingus fail on koostatud.

"Vaata vormi" lingi kaudu pääseb esitatud dokumendi vormile.

Esitatud taotlust on võimalik muuta ja annulleerida (v.a vorm MT63 – mesiniku mesilaspered). Selleks valige menüüst *"Dokumendid"*, alajaotus *"Esitatud"* ning sealt omakorda muutmist/annulleerimist vajav dokument. Kuvatakse dokumendi üldandmed ja vastavad lingid.

Klõpsates lingil "<u>Muuda"</u> avatakse esitatud taotlus muudetaval kujul. Muudatuste tegemine on lubatud kuni kohapealse kontrolli toimumiseni või kohapealsest kontrollist teatamiseni, menetluse käigus tuvastatud puudustest teadaandmiseni või toetuse otsuse teatavaks tegemiseni. Kui olete muudatused üle vaadanud ja veendunud, et kõik on nii, nagu soovite, siis muudetud taotluse esitamiseks vajutage nupul "*Edasi"* ja seejärel "*Esita dokument"*.

Taotlusperioodil tehtud ja PRIAle esitatud muudatused kinnitatakse automaatselt. Pärast taotlusperioodi tehtud muudatused vaatab PRIA üle ning nende aktsepteerimine või mitteaktsepteerimine (nt kohapealsete kontrollide tõttu) võtab täiendava aja. Palun arvestage, et põhivormi *"Pindalatoetuste taotlus ja maksetaotlus (vormid PT50 ja PT50A) ning ökoalade loetelu"* puhul kajastuvad eelmise muudatusavaldusega esitatud andmed e-PRIAs alles pärast seda, kui PRIA on

muudatusavalduse kinnitanud ning avate "*Muuda*" nupuga uue muudatusavalduse. Muudatuse mitteaktsepteerimisest antakse Teile teada kirja teel. Muudatusavaldust on võimalik annulleerida.

Klõpsates lingil <u>"Annulleeri"</u> avatakse annulleerimisavaldus. Dokumendi annulleerimiseks kirjutage selgitus ja vajutage nupul <u>"Edasi"</u> ja seejärel <u>"Esita dokument"</u>. Pange tähele, et pindalatoetuste taotluse ja maksetaotluse annulleerimisel e-PRIAs annulleeritakse kõik sama viitenumbriga dokumendid ja taotlusega seotud muudatusavaldused. Kui soovite annulleerida lisavormi või muudatusavaldust, tuleb *"Esitatud"* dokumentide alt avada konkreetne dokument, vajutada nupule *"Annulleeri"*, lisada annulleerimise põhjus ja esitada dokument.

Taotluste esitamise perioodil on pärast annulleerimist võimalik esitada uus taotlus. Kui esitate annulleerimisavalduse pärast taotluste esitamise perioodi lõppu, vaatab PRIA selle enne aktsepteerimist üle.

Kui soovite taotluse esitamise kohta kinnitust e-posti teel, tellige see enne taotluse esitamist portaali seadete alt (link üleval paremas nurgas *"Seaded"*).

| Põllumajanduse Registrite ja<br>Informatsiooni Ameti infoportaa                                |                    | Esindatav:<br>Esindaja:<br>Seaded 🔇 Lahku portaalist 🗙 |
|------------------------------------------------------------------------------------------------|--------------------|--------------------------------------------------------|
| Esileht Teenused Kalender Teated                                                               | Uudised Dokumendid |                                                        |
| Seaded                                                                                         |                    |                                                        |
| Kliendi seaded: teated                                                                         |                    |                                                        |
| Soovin dokumendi esitamise teadet PRIA<br>kliendiandmetes olevale e-posti aadressile           |                    |                                                        |
| Soovin dokumendi kooskõlastamise teateid<br>PRIA kliendiandmetes olevale e-posti<br>aadressile |                    |                                                        |
| e-posti aadress                                                                                |                    |                                                        |
| Kliendi esindaja seaded: esilehe kiirva                                                        | ikud               |                                                        |
| 1                                                                                              |                    | ~                                                      |
| 2                                                                                              |                    | ~                                                      |
| 3                                                                                              |                    | ~                                                      |
| 4                                                                                              |                    | ~                                                      |
| 5                                                                                              |                    | ~                                                      |
|                                                                                                |                    | Salvesta portaali                                      |

Avanenud aknas tehke märge kasti "Soovin dokumendi esitamise teadet PRIA kliendiandmetes olevale eposti aadressile" või "Soovin dokumendi kooskõlastamise teateid PRIA kliendiandmetes olevale e-posti aadressile" (kahepoolse kinnitusega dokumentide korral). Väljale "e-posti aadress" kuvatakse kliendi eposti aadress PRIA kliendiregistrist.

Kui Teie andmed PRIA kliendiregistris on muutunud, palume need üle vaadata, valides menüüribalt "Kliendi andmed".

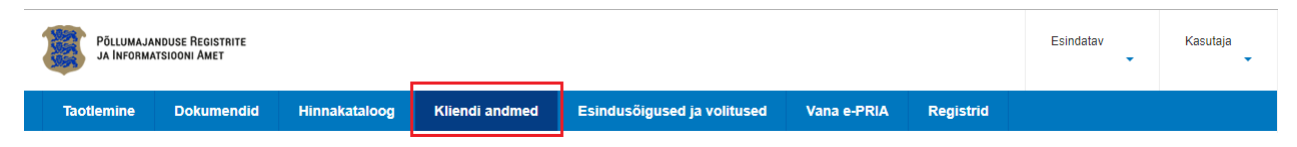

## Pindalatoetuste taotlus ja maksetaotlus (vormid PT50 ja PT50A) ning ökoalade loetelu

Teenuses "*Minu põllud*" saab enne pindalatoetuste taotluse ja maksetaotluse täitmist joonistada põllud ja eelmise aasta põldude andmed üle kontrollida ning vajadusel sisse viia vahepeal toimunud muudatused. Kui olete seda teinud, saate neid põlde kasutada vormi PT50A täitmisel. Põldude joonistamisel on abiks e-PRIA teenuse "*Minu põllud*" kasutusjuhend ja teenuse videojuhend, mille leiate <u>PRIA kodulehelt</u>.

• Valige taotlusvormide seast *"Pindalatoetuste taotlus ja maksetaotlus (vormid PT50 ja PT50A) ning ökoalade loetelu"*.

Pindalatoetusi taotledes tuleb see vorm esitada esimesena, seejärel saate esitada kõik vajalikud lisavormid!

Soovitame alustada taotluse täitmist taotlusvormist PT50 ja seejärel täita põldude loetelu (vorm PT50A), kuid võite alustada ka põldude lisamisest (põldude loetelu allpool) ja alles seejärel märkida toetusliikide taotlemised PT50 punktides 1 – 2 ning täita Nõuetele vastavuse küsimustiku punktis 3.

• Täitke taotlus

Maaelu arengukava toetuste juures kuvatakse lisainfona, kas Teil on toetusega seoses hetkel kehtiv kohustus.

Lisainfo: Teil on kehtiv MAH-toetuse kohustus.

Kui soovite toetust taotleda, kohustust võtta või seda teise kohustusega asendada, märkige "JAH" vastava toetuse juurde

1.3. Taotlen noore põllumajandustootja toetust (NPT). 👔 🛛 💿 EI 💿 JAH \*

või märkige linnuke loomaliigi juurde, kelle osas soovite vastavat toetust taotleda.

2.3.4.2. Taotlen MAH-toetust allpool märgitud mahepõllumajanduslikult peetavate loomade kohta. <table-cell>
Veised, lambad, kitsed Sead Kalkunid Haned Pardid Broilerid Munakanad Pärlkanad Vutid Küülikud Mesilaspered

Kui Te ei soovi toetust taotleda, jääb vaikimisi toetuse taotlemise märkeks "El".

#### Punkt 1.5. Väikepõllumajandustootjate kavas osalemisest loobumine

Kui Te olete 2015. aastal liitunud väikepõllumajandustootjate kavaga, kuvatakse Teile võimalus märkida kavas osalemisest loobumine.

1.5. Loobun väikepõllumajandustootjate kavas (VPT) osalemisest. Soovi korral märgib väikepõllumajandustootjate kavaga liitunud taotleja. 😰

Antud punkti ei kuvata taotlejatele, kes 2015. aastal ei liitunud väikepõllumajandustootjate kavaga või on selles kavas osalemisest juba loobunud.

#### • Täitke põldude loetelu (vorm PT50A)

Põldude loetelu tabelisse tuleb märkida kõik Teie kasutuses olevad põllud, sõltumata sellest, kas Te sellele põllule toetust taotlete või mitte.

Põldude lisamiseks vajutage tabeli all nupule "Lisa taotlusele põld".

| _ <b>P</b> | Põldude loetelu (vorm PTS0A)                                                   |                                        |                     |                        |                  |                               |          |                                                            |                  |                          |                   |            |            |             |            |                     |             |             |                         |                  |                         |                    |                               |
|------------|--------------------------------------------------------------------------------|----------------------------------------|---------------------|------------------------|------------------|-------------------------------|----------|------------------------------------------------------------|------------------|--------------------------|-------------------|------------|------------|-------------|------------|---------------------|-------------|-------------|-------------------------|------------------|-------------------------|--------------------|-------------------------------|
| Tac        | Taotlojal on kohustus märkida taotlusele kogu kasutuses olev põllumajandusmaa! |                                        |                     |                        |                  |                               |          |                                                            |                  |                          |                   |            |            |             |            |                     |             |             |                         |                  |                         |                    |                               |
| Ji         | rk                                                                             | 2. Põllumassiivi/<br>katastri number 😰 | 3.<br>Põllu<br>nr 🕑 | 4. Maa-<br>ala nr<br>P | 5. Kas.<br>õigus | 6. Põllu<br>pindala<br>(ha) 😰 | 7.<br>MK | 8. Kasvatatav<br>põllumajandus- kultuur<br>või kesa tüüp 🍞 | 9. Ots-<br>tarve | 10. HS<br>HK HV<br>ENK 😰 | 11. ÜPT<br>ja ROH | 12.<br>PKV | 13.<br>NAT | 14.<br>SORT | 15.<br>KSA | 16.<br>KSM<br>MAH 😰 | 17.<br>MULD | 18.<br>VESI | 19.<br>Korje-<br>alad 😰 | 20.<br>TT<br>20. | 21.<br>Kuni 3<br>a RM 😰 | 22.<br>MAH<br>MK 🚺 | 23. LHT<br>ravim-<br>taimed 👔 |
|            |                                                                                |                                        |                     |                        |                  |                               |          |                                                            |                  |                          |                   |            |            |             |            |                     |             |             |                         |                  |                         |                    |                               |
|            |                                                                                |                                        |                     |                        |                  |                               |          |                                                            |                  |                          |                   |            |            |             |            |                     |             |             |                         |                  |                         |                    |                               |
|            | Lisa taodusele põid Kustuta kõik põllud 🖬                                      |                                        |                     |                        |                  |                               |          |                                                            |                  |                          |                   |            |            |             |            |                     |             |             |                         |                  |                         |                    |                               |
|            |                                                                                |                                        |                     |                        |                  |                               |          |                                                            |                  |                          |                   |            |            |             |            |                     |             |             |                         |                  |                         |                    |                               |

Teid suunatakse teenusesse "*Minu põllud"*, kus toimub põldude joonistamine ja põllu andmete sisestamine. Kui olete eelnevalt oma põllud nimetatud teenuse kaudu sisestanud, saate need nüüd sealt taotlusele kanda.

Teenuses "*Minu põllud*" annab PRIA taotlejatele ette eelmisel aastal kindlaks tehtud põldude andmed. Põldude andmete asendamine toimub peale määratud kuupäeva esimest korda teenusesse sisenemisel. Soovi korral on võimalik seda tegevust korrata, vajutades nimekirja kohal paremal üleval servas olevat nuppu *"Kasuta viimase taotluse põlde".* Asendatud põllud eristuvad teistest helesinise taustaga, lisaks on põldude juures musta värvi infoteade *"Põllu andmed on asendatud kindlaks tehtud andmetega!"* andmete asendamise teade kuvatakse, kui taotletud andmed on seotud kohapealse või administratiivse kontrolliga või Põllumajandus- ja Toiduameti kohapealse kontrolliga. Andmete asendamise selgitust vaata täpsemalt *"Minu põllud"* teenuse kasutusjuhendist.

NB! Kui olete pärast eelmise aasta taotlusperioodi end PRIA kliendiregistris ümber registreerinud (nt äriühinguks) ja seeläbi uue kliendi ID saanud, ei ole Teil võimalik kasutada eelmise aasta taotluse andmeid ja digitaalseid põllujooni. Varasema kliendi põlluandmete uuele kliendile üle kandmiseks võtke ühendust PRIA põldude registri bürooga telefonil 737 1362.

Põllumassiivi numbrile klõpsates suunatakse Teid edasi kaardirakendusse põllu andmeid muutma või põldu joonistama.

Kui soovite teenuses *"Minu põllud"* joonistada uut põldu, vajutage nuppu *"Lisa põld"*, mispeale suunatakse Teid kaardirakendusse põldu joonistama.

Põllu joonistamine ja taotlusele lisamine koosneb mitmest sammust. Iga samm on ette nähtud kindla tegevuse jaoks ning kõik sammud tuleb läbida. Kaardi kohal kuvatakse Teile roheliselt, millises sammus Te hetkel olete.

Põldude joonistamisel on abiks e-PRIA teenuse *"Minu põllud"* kasutusjuhend ja teenuse videojuhend, mille leiate <u>PRIA kodulehelt</u>.

• Valige põllud taotlusele.

Kui põllud on *"Minu põllud"* teenuses joonistatud, märkige põllud, mida tahate taotlusele lisada ja vajutage nuppu *"Lisa taotlusele"*. Valida saate ka kõik põllud korraga, tehes märke märkekasti tabeli päises. Õnnestunud taotlusele lisamise järel antakse vastavasisuline teade ja taotlusele lisatud põllud kuvatakse loetelus teist värvi taustal koos staatuse tekkimisega ning teatega, mitu põldu taotlusele lisati. Koos põldude taotlusele lisamisega lisatakse taotlusele ka nendega seotud ökoalad.

Kui olete põllud taotlusele lisanud, vajutage nuppu "Tagasi taotlusele", misjärel suunatakse Teid tagasi taotlusvormile.

|   | Min                                                                                                    | u põllud |   |                     |                   |        |                    |                 |                         |                     |                  |                | Kasuta viimas | e taotluse j | põlde Abi   |
|---|----------------------------------------------------------------------------------------------------|----------|---|---------------------|-------------------|--------|--------------------|-----------------|-------------------------|---------------------|------------------|----------------|---------------|--------------|-------------|
| Г |                                                                                                    | Staatus  |   | Põllumassiivi nr /  | Alusala taotlusel | Põll   | Maakasutuse tüüp   | Ökoalad         | Ökoalade kogupin        | Põllumajandusku     | Otstarve/kasutus | Kasutusõigus   | Põllu pindala | HS/H         | Põllu muutr |
| L | ×                                                                                                    |          | ~ | massiivi või katast | massiivi või kata | põld1; | ~                  | ökoalade a      | >= . <=                 | ~                   | ~                | <b>~</b>       | >= - <=       | ~            | alampiir    |
|   |                                                                                                    | •        |   | 55450769516         | 55450769516       | 6      | (PR) Püsirohumaa   |                 | 0.000 h                 | rohttaimed          | () Teraks või av | (O) Omandis    | 10.88 ha      |              | 23.04.      |
|   | <b>V</b>                                                                                                    | •        |   | 55450781130         | 55450781130       | 5      | (PK) Püsikultuurid |                 | 0.000 h                 | a pirnipuu          | () Teraks või av | (O) Omandis    | 13.25 ha      |              | 23.04.      |
|   | <b>V</b>                                                                                                    | •        |   | <u>55450781130</u>  | 55450781130       | 4      | (P) Põllukultuurid | 2 ökoala        | 0.183 h                 | a sangaste rukis li | () Teraks või av | (SR) Suuline r | 8.1 ha        |              | 23.04.      |
|   | <b>V</b>                                                                                                    | •        |   | 65850276386         | 65850276386       | 3      | (P) Põllukultuurid | <u>3 ökoala</u> | 0.177 h                 | a kaer allakülvita  | () Teraks või av | (SR) Suuline r | 7.4 ha        |              | 23.04.      |
|   |                                                                                                    | •        |   | 68243938752         | 68243938752       | 2      | (PK) Püsikultuurid | <u>1 ökoala</u> | 0.710 h                 | a paju              | () Teraks või av | (KV) Kasutusv… | 2.38 ha       |              | 23.04.      |
|   |                                                                                                    | •        |   | 65944348234         | 65944348234       | 1      | (P) Põllukultuurid | <u>1 ökoala</u> | 2.150 h                 | aedhernes           | () Teraks või av | (SR) Suuline r | 3.07 ha       |              | 23.04.      |
|   | <                                                                                                    | [        |   |                     |                   |        |                    |                 |                         |                     |                  |                |               |              |             |
|   | Lisa põld Kustuta põld Prindi põld Põldude ülekandmine Lisa taotlusele Tagasi taotlusele Lae andmed CSV faili Ekspordi põld Impordi põld |          |   |                     |                   |        |                    |                 |                         |                     |                  |                |               |              |             |
|   | Põlde lehel 18 🗸   14 4   Leht 1 /1 🕨 🕅 😂 Kokku 6 põldu. Veerus "Taotletav pindala" märgitud põldude kogupindala on 45.08 ha             |          |   |                     |                   |        |                    |                 |                         |                     |                  |                |               |              |             |
|   |                                                                                                    |          |   |                     |                   |        |                    | Põllumajan      | duse Registrite ja Info | rmatsiooni Amet     |                  |                |               |              |             |

Kui soovite taotluselt põllud eemaldada, saate loetelu tühjendada nupuga *"Kustuta kõik põllud"*. Tabelist põllurea kustutamiseks tuleb vajutada vastava rea ees olevale nupule *"X"*.

| Тас | tlejal o | n kohustus märkida ta                  | otlusele k          | ogu kasutu:            | ses olev põ           | llumajandusm                  | aa!   |                                                            |                  |                        |                   |            |              |             |                 |                   |              |                      |                                        |             |                         |                    |                               |
|-----|----------|----------------------------------------|---------------------|------------------------|-----------------------|-------------------------------|-------|------------------------------------------------------------|------------------|------------------------|-------------------|------------|--------------|-------------|-----------------|-------------------|--------------|----------------------|----------------------------------------|-------------|-------------------------|--------------------|-------------------------------|
|     | Jrk      | 2. Põllumassiivi/<br>katastri number 😰 | 3.<br>Põllu<br>nr 👔 | 4. Maa-<br>ala nr<br>7 | 5. Kas.<br>õigus<br>7 | 6. Põllu<br>pindala<br>(ha) 👔 | 7. MK | 8. Kasvatatav<br>põllumajandus- kultuur<br>või kesa tüüp 😰 | 9. Ots-<br>tarve | 10. HS<br>HK HV<br>ENK | 11. ÜPT<br>ja ROH | 12.<br>PKV | 13.<br>NAT   | 14.<br>SORT | 15.<br>KSA<br>7 | 16.<br>KSM<br>MAH | 17.<br>MULD  | 18.<br>VESI          | 19.<br>Korje-<br>alad <mark>1</mark> 2 | 20.<br>TT 😰 | 21.<br>Kuni 3<br>a RM 😰 | 22.<br>MAH<br>MK 🔽 | 23. LHT<br>ravim-<br>taimed 😰 |
|     |          | × •                                    | - A - Y             |                        | - <b>*</b> *          | A                             | • •   | A 7                                                        | - <b>* *</b>     |                        | <u> </u>          | • •        | - <b>* *</b> | • •         | • •             | _ <b>*</b> •      | - <b>* *</b> | • •                  | - × •                                  | • •         | - <b>- -</b>            | • •                | A 7                           |
|     |          |                                        |                     |                        |                       |                               |       |                                                            |                  |                        |                   |            |              |             |                 |                   |              |                      |                                        |             |                         |                    |                               |
| х   | 1        | 66145671579                            | 3                   |                        | KR                    | 3.17                          | P     | suvioder allakülvita                                       |                  |                        |                   |            |              |             |                 |                   |              | <ul> <li></li> </ul> |                                        |             |                         |                    |                               |
| x   | 2        | 66245602465                            | 1                   |                        | KR                    | 3.43                          | PR    | rohttaimed                                                 |                  |                        |                   |            |              |             |                 |                   |              | <b>~</b>             |                                        |             |                         |                    |                               |
| x   | 3        | 66245625252                            | 2                   |                        | KR                    | 1.55                          | PR    | rohttaimed                                                 |                  |                        |                   |            |              |             |                 |                   |              | <b>~</b>             |                                        |             |                         |                    |                               |
| x   | 4        | 66145671579                            | 4                   |                        | KR                    | 3.97                          | P     | kõrreliste rohumaa<br>(vähemalt 80% kõrrelisi)             |                  |                        |                   |            |              |             |                 |                   |              | ~                    |                                        |             |                         |                    |                               |
|     | Lisa ti  | aotlusele põld Ku                      | ustuta kõi          | k põllud               | 2                     |                               |       |                                                            |                  |                        |                   |            |              |             |                 |                   |              |                      |                                        |             |                         |                    |                               |

• Märkige põldude loetelus toetuste taotlemised

Tehke toetuste taotlemise kohta märked aktiivsetes märkekastides ja lahtrites! ÜPT ja ROH ning KSM/MAH toetuse kohta on võimalik märkida toetuse taotlemine korraga kõikidele põldudele, kasutades selleks veeru pealkirja all olevat märkekasti.

Põldude loetelu saate sorteerida väärtuste järgi, vajutades vastava veeru päises olevatele nooltele.

Veergude 2-3 ja 5-10 ja 22 ("Põllumassiivi/Katastri number", "Põllu nr", "Kasutusõigus", "Põllu pindala (ha)", "Maakasutuse tüüp", "Kasvatatav põllumajanduskultuur või kesa tüüp", "Otstarve/kasutusviis", "HS/HK/HV/ENK", "Mahe maakasutus") andmed pärinevad "Minu põllud" teenusest.

Nende andmete muutmise vajadusel tehke seda "*Minu põllud*" teenuses, klõpsates selleks taotlusel põllumassiivi numbrile või nupule "*Lisa taotlusele põld*".

• Märkige ökoalade loetelus ökoalad, mida soovite arvestada ökoalade nõude täitmise juures

| Öko | alade loetelu 😰                 |            |               |                 |                                   |                       |                                          |
|-----|---------------------------------|------------|---------------|-----------------|-----------------------------------|-----------------------|------------------------------------------|
| Jrk | Põllumassiivi/katastri number 😰 | Põllu nr 😰 | Ökoala tüüp 😰 | Ökoala number 😰 | Kasvatatav põllumajanduskultuur 👔 | Ökoala pindala (ha) 😰 | Valin ökoalaks <table-cell></table-cell> |
|     | ▲ <b>▼</b>                      | <b>▲</b> ▼ | <b>▲</b> ▼    | ▲ ▼             | <b>▲</b> ▼                        | A 🔻                   | • •                                      |
|     |                                 |            |               |                 |                                   |                       |                                          |
| 1   | <u>61354609839</u>              | 11         |               |                 | harilik lutsern (100% lutsern)    | 1.11                  |                                          |
| 2   | 61354699390                     | 8          | Põllusaar     | PS12701541      |                                   | 0.011                 |                                          |
| 3   | 61354699390                     | 8          | Põllusaar     | PS12701542      |                                   | 0.016                 |                                          |

Veerus "Ökoala pindala" kuvatakse maastikuelementide pindala ning harimispraktikate puhul vastavalt valitud kultuurile koefitsiendiga läbikorrutatud pindala.

Kui soovite valida ökoalade nõude täitmiseks kõiki loetelus kuvatavaid ökoalasid, saate seda teha kasutades selleks veeru pealkirja all olevat märkekasti. Ökoalade loetelus ökoalasid lisada, kustutada ja muuta ei saa. Kuna ökoalad on seotud põlluga, siis saab vajadusel muudatusi teha üksnes "*Minu põllud"* teenuses.

Juhul kui Te pole seni maastikuelemente deklareerinud, aga soovite siiski kasutada oma põllumaaga seotud säilitatavaid maastikuelemente ökoalade arvestuseks, siis saate esitada maastikuelemendid läbi e-PRIA teenuse "Põllumassiivide muudatused" (e-PRIA – Valdused – Põllumassiivide muudatused). Joonistatud elemendid jõuavad 2 tunni möödudes e-PRIA "Minu põllud" teenusese, misjärel on Teil võimalik neid ökoaladeks valida. Kuna need elemendid on PRIA poolt üle vaatamata, siis tuleb olla võimalikult täpne maastikuelementide joonistamisel ja toetusõiguslikkuse hindamisel.

Poolelioleva taotluse (vahe)salvestamiseks vajutage "Salvesta portaali".

• Esitage täidetud taotlus

Kui enne taotluse esitamist kuvati hoiatavaid teateid (kollased teated), ilmub pärast nupule "*Esita dokument*" vajutamist ekraanile infokast, kus peate kinnitama, et olete tutvunud teile kuvatud teadetega.

| Kinnitus                                                                                                    |
|----------------------------------------------------------------------------------------------------|
| Kinnitan, et olen tutvunud taotluse täitmisel<br>kuvatud infoga taotlusel esitatud andmete kohta<br>ning teadetega taotluses esinevate puuduste ja/või<br>toetuse nõuete rikkumise kohta. Olen teadlik, et<br>pean taotluses esinevad puudused kõrvaldama<br>hiljemalt 15. juuniks ja et hilisemaid taotluse<br>täiendusi arvesse ei võeta. Taotluses esinevate<br>puuduste tähtaegselt kõrvaldamata jätmisel<br>rakendab PRIA õigusaktides sätestatud<br>vähendamisi ja väljaarvamisi. |
| Nõustun Tagasi taotlust täitma                                                                                                    |

## Ohustatud tõugu loomade loetelu (vorm MT60B)

Valige taotlusvormide seast "Ohustatud tõugu loomade loetelu".
 NB! Vormi MT60B saab esitada pärast pindalatoetuste taotluse ja maksetaotluse (vormid PT50 ja PT50A) PRIAle esitamist. Vormi MT60B peate esitama, kui taotlete ohustatud tõugu looma pidamise toetust.

Ekraanile kuvatakse ohustatud tõugu loomade loetelu. Vormile on ette kuvatud loetelu esitamisele eelneval aastal taotletud ja kindlakstehtud loomad. NB! Kui olete pärast eelmise aasta taotlusperioodi end PRIA kliendiregistris ümber registreerinud (nt äriühinguks) ja seeläbi saanud uue kliendi ID, ei kuvata Teile eelmisel aastal taotletud ja kindlakstehtud loomade andmeid ette.

| Ees            | ti vu           | ttide andmed                                          |                                                         |                  |                                                    |                                   |                                  |                                              |
|----------------|-----------------|-------------------------------------------------------|---------------------------------------------------------|------------------|----------------------------------------------------|-----------------------------------|----------------------------------|----------------------------------------------|
| Taotl<br>toetu | emise<br>st tao | le eelnenud aasta 1. n<br>tlen (min 350 vutti):       | naist kuni taotlemise                                   | aasta 30. a      | aprillini peetud keskm                             | nine vuttide arv,                 | , kelle kohta                    | 0 * ?                                        |
| Ho             | buste           | andmed                                                |                                                         |                  |                                                    |                                   |                                  |                                              |
|                | Jrk             | Unikaalne elunumb<br>(UELN) 😰                         | er Hobuse<br>nimi 🝞                                     | Hobuse<br>pp/kk/ | e sünniaeg<br>'aaaa 🔽                              | Eesti<br>hobune 😰                 | Tori<br>hobune 😰                 | Eesti<br>raskeveohobune<br>?                 |
| v              | 1               |                                                       | *                                                       | -                | <b>* *</b>                                         | <b>* *</b>                        | <b>* *</b>                       | A 7                                          |
|                | isa uu          | is rida                                               |                                                         |                  |                                                    |                                   |                                  |                                              |
| Ohus<br>hobu   | tatud<br>ste ar | tõugu 0<br>v kokku:                                   |                                                         | Vastav           | at tõugu hobuste arv                               | ·: 0                              | 0                                | 0                                            |
| Ees            | sti ma          | aatõugu veiste andm                                   | ied                                                     |                  |                                                    |                                   |                                  |                                              |
| Jrk            | ISO<br>koo<br>? | d Registreerimise<br>number <table-cell></table-cell> | Taotlen lisatoetu<br>jõudluskontrollis<br>lehma kohta 😰 | st<br>oleva      | Taotlen lisatoetu:<br>puhtatõulise järg<br>kohta 😰 | st eelneval aa:<br>lase saanud le | stal Taotl<br>hma tõura<br>pulli | en lisatoetust<br>amatusse kantud<br>kohta 😰 |
| L              | isa uu          | s rida                                                |                                                         |                  |                                                    |                                   |                                  |                                              |
| Eesti<br>veist | maat<br>e arv   | õugu 0 V<br>kokku:                                    | /eiste arv, kelle koht<br>taotlen lisatoetusi           | a 0<br>::        |                                                    | 0                                 |                                  | 0                                            |
| Kih            | nu m            | aalammaste andme                                      | d                                                       |                  |                                                    |                                   |                                  |                                              |
| Jrk            |                 | ISO kood 😰                                            |                                                         | Registr          | eerimise number 🛙                                  | 2                                 |                                  |                                              |
| Ľ              | isa uu          | s rida                                                |                                                         |                  |                                                    |                                   |                                  |                                              |
| Kihnu<br>arv k | ı maa<br>okku:  | lammaste <sub>0</sub>                                 |                                                         |                  |                                                    |                                   |                                  |                                              |
| Тас            | otleja          | kinnitus                                              |                                                         |                  |                                                    |                                   |                                  |                                              |

Kinnitan, et esitatud andmed on õiged.

• Täitke vorm

Lisage või kustutage loomade andmed, kui Teil on sellel aastal andmed muutunud. Tabelisse rea lisamiseks vajutage tabeli alumises servas asuvale nupule *"Lisa uus rida".* Tabelist rea kustutamiseks vajutage vastava rea ees olevale nupule *"X"*.

## Loomade heaolu toetuse loomade loetelu (vorm MT62C)

• Valige taotlusvormide seast *"Loomade heaolu toetuse loomade loetelu"* (vorm MT62C). *NB!* Vormi MT62C peate esitama, kui taotlete LHT toetust. Vormi MT62C saab esitada pärast pindalatoetuste taotluse ja maksetaotluse (vormid PT50 ja PT50A) PRIAle esitamist.

Ekraanile kuvatakse loomade heaolu toetuse loomade loetelu vorm. Veiste loetelu on eeltäidetud taotlemise aasta 02.05 seisuga Teie nimele registreeritud loomade andmetega, kuid loetellu ei näidata neid veiseid, kes on vahemikul 02.05 kuni taotluse esitamise hetkeni Teie karjast välja läinud.

• Täitke vorm

Sisestage loomaliik, ehitis või loomad, kelle kohta toetust taotlete.

| 1. Koolituse lisanõue                                                                                                    |                                                                                    |                                               |                       |                      |  |  |  |  |  |  |
|----------------------------------------------------------------------------------------------------|------------------------------------------------------------------------------------|-----------------------------------------------|-----------------------|----------------------|--|--|--|--|--|--|
| Taotlen toetust <b>kool</b> i                                                                                                    | Taotlen toetust <b>koolituse lisanõude</b> täitmise eest 😰 💿 EI 🔿 JAH <sup>*</sup> |                                               |                       |                      |  |  |  |  |  |  |
| 2. Veised                                                                                                    | 2. Veised                                                                          |                                               |                       |                      |  |  |  |  |  |  |
| Taotlen toetust <b>veis</b> b<br>registrisse kantud ja                                                                                                    | <b>e heaolu nõuete</b> täitmise eest m<br><b>veiste loetelu</b> veerus 6 märgitud  | inu nimele taotlusaas<br>1 veiste kohta.      | ta 2. mai seisuga põl | lumajandusloomade    |  |  |  |  |  |  |
| Allolev loomade arvu                                                                                                    | väli täitub automaatselt pärast                                                    | veiste loetelus taotl                         | emismärgete tegemis   | st ja salvestamist.  |  |  |  |  |  |  |
| Ei taotle toetust 0 all                                                                                                    | a 6-kuuse piimatõugu vasika ko                                                     | hta 😰                                         |                       |                      |  |  |  |  |  |  |
| Taotlen <b>karjatatavat</b>                                                                                                    | <b>e veiste</b> toetust <b>0</b> alla 6-kuuse l                                    | ihatõugu vasika kohta                         | . 🕜                   |                      |  |  |  |  |  |  |
| Taotlen <b>karjatatavat</b>                                                                                                    | <b>e veiste</b> toetust <b>0</b> 6-kuu vanuse                                      | ja vanema veise koht                          | :a 🕜                  |                      |  |  |  |  |  |  |
| Jrk 2. ISO kood 🛙                                                                                                    | 3. Registreerimisnumber                                                            | ) 4. Tõug 🔽                                   | 5. Sünniaeg 😰         | 6. Taotlen toetust 😰 |  |  |  |  |  |  |
|                                                                                                    |                                                                                    |                                               |                       | 5                    |  |  |  |  |  |  |
| Lisa uus rida                                                                                                    |                                                                                    |                                               |                       |                      |  |  |  |  |  |  |
|                                                                                                    |                                                                                    |                                               |                       |                      |  |  |  |  |  |  |
| 3. Lambad ja kitsed                                                                                                    | I                                                                                  |                                               |                       |                      |  |  |  |  |  |  |
| Taotlen toetust <b>lamm</b><br>põllumajandusloomad                                                                                                    | a <b>ste ja kitsede heaolu nõuete</b> tä<br>de registrisse kantud lammaste j       | iitmise eest minu nim<br>a/või kitsede kohta. | ele taotlusaasta 2. m | iai seisuga          |  |  |  |  |  |  |
| Taotlen toetust lamm                                                                                                    | a <b>ste k</b> ohta 😰 🖲 EI 🔿 JAH <sup>*</sup>                                      |                                               |                       |                      |  |  |  |  |  |  |
| Taotlen toetust <b>kitse</b>                                                                                                    | de kohta 🛛 🔍 EI 🔿 JAH *                                                            |                                               |                       |                      |  |  |  |  |  |  |
| 4. Kanad                                                                                                    | 4. Kanad                                                                           |                                               |                       |                      |  |  |  |  |  |  |
| Taotlen toetust <b>kanade heaolu nõuete</b> täitmise eest taotlemisele eelnenud aasta 1. maist kuni taotlemise aasta 30. aprillini<br>peetavate munakanade keskmise arvu kohta. |                                                                                    |                                               |                       |                      |  |  |  |  |  |  |
| Märgin põllumajandu:                                                                                                    | sloomade registrisse kantud loor                                                   | makasvatushoone nur                           | nbrija munakanade k   | æskmise arvu.        |  |  |  |  |  |  |
| Loomakasvatushoor                                                                                                    | ne number 😰                                                                        | Munakar                                       | ade keskmine arv 😰    |                      |  |  |  |  |  |  |
| Lisa uus rida                                                                                                    |                                                                                    |                                               |                       |                      |  |  |  |  |  |  |

#### 5. Sead

Taotlen toetust **sigade heaolu nõuete** täitmise eest minu nimele taotlusaasta 31. märtsi seisuga põllumajandusloomade registrile teatatud sigade arvu alusel:

5.1. allapanul peetavate sigade kohta. Märgin põllumajandusloomade registrisse kantud loomakasvatushoone numbri ja emiste olemasolu korral nende arvu.

| Loomakasvatushoone number 🙆                                                                                                    | Emiste arv (olemasolu korral) 💟 |  |  |  |  |  |  |  |  |
|----------------------------------------------------------------------------------------------------|---------------------------------|--|--|--|--|--|--|--|--|
| Lisa uus rida                                                                                                    |                                 |  |  |  |  |  |  |  |  |
| 5.2. <b>suuremal pinnal peetavate sigade kohta.</b><br>Märgin põllumajandusloomade registrisse kantud loomakasvatushoone numbri.                                                                                                    |                                 |  |  |  |  |  |  |  |  |
| Loomakasvatushoone number 😰                                                                                                    |                                 |  |  |  |  |  |  |  |  |
| Lisa uus rida                                                                                                    |                                 |  |  |  |  |  |  |  |  |
| 6. Hobused                                                                                                    |                                 |  |  |  |  |  |  |  |  |
| Taotlen toetust <b>hobuste heaolu nõuete</b> täitmise eest taotlusaasta 2. mai seisuga põllumajandusloomade registrisse kantud<br>hobuste kohta.<br>Märgin hobuse unikaalse elunumbri (UELN) ja põllumajandusloomade registrisse kantud loomakasvatushoone numbri. |                                 |  |  |  |  |  |  |  |  |
| Jrk Unikaalne elunumber (UELN) 😰                                                                                                    | Loomakasvatushoone number 😰     |  |  |  |  |  |  |  |  |
| Lisa uus rida                                                                                                    |                                 |  |  |  |  |  |  |  |  |

#### Taotleja kinnitus

Kinnitan, et esitatud andmed on õiged.

Tabelisse rea lisamiseks vajutage tabeli alumises servas asuvale nupule *"Lisa uus rida".* Tabelist rea kustutamiseks vajutage vastava rea ees olevale nupule *"X"*.

## Mesilasperede andmed (vorm MT63) - mesiniku mesilaspered

 Valige taotlusvormide seast "Mesilasperede andmed (vorm MT63) – mesiniku mesilaspered". NB! Vormi MT63 – mesiniku mesilaspered, peate esitama, kui taotlete KSM toetust mesilaste korjealade rajamise eest ja kasutate toetuse taotlemiseks mesiniku mesilasperesid. Vormi MT63 saab esitada pärast pindalatoetuste taotluse ja maksetaotluse (vormid PT50 ja PT50A) PRIAle esitamist.

Ekraanile kuvatakse mesiniku mesilasperede vorm.

Täitke vorm

Sisestage mesiniku registri- või isikukood, kelle mesilasperesid toetuse taotlemiseks kasutate ning mesilasperede arv.

| к                                                                 | (liendi registri- või isikukood                           |                              |               |                |                              |
|-------------------------------------------------------------------|-----------------------------------------------------------|------------------------------|---------------|----------------|------------------------------|
|                                                                   |                                                           |                              |               |                | Otsi                         |
| Kliendi nimi                                                      | Kliendi registri- või isikuk                              | ood Kin                      | nitab         | Ei kinnita     | Kommentaar                   |
|                                                                   |                                                           |                              |               |                |                              |
| Mesiniku nimel                                                    | olevate mesilasperede kasutan                             | nine toetuse taotlemiseks    |               |                |                              |
| aotleia kasutab m                                                 | esilaste korjealade rajamise toetus                       | se taotlemiseks mesiniku mes | silasperesid. | Mesinikul peab | põllumajandusloomade         |
|                                                                   | lusaasta 1. mai seisuga registreeri                       | tud vähemalt 10 mesilaspere  | et.           | * 🖸            |                              |
| egistris olema taot                                               |                                                           | ja (markida mesilasperede ar | /v)           | u mes          | lasperet niljemalt taotiemis |
| egistris olema taot<br>Iesinik annab taotl<br>asta 15. juunist ki | lejale toetuse taotlemiseks kasutao<br>uni 15. augustini. |                              |               |                |                              |

Kinnitan, et esitatud andmed on õiged.

• Esitage täidetud taotlusvorm mesinikule kinnitamiseks

Antud vorm on kahepoolse kinnitusega taotlusvorm, st vorm on PRIAle edastatud pärast seda, kui ka mesinik on e-PRIAs vormi kinnitanud. Palun veenduge, et mesinik, kelle mesilasperesid soovite kasutada, on e-PRIAs vormi MT63 kinnitanud, vajadusel võtke ühendust mesinikuga. Vormi leiate peamenüüst "Dokumendid" alt. Kui mesinik on vormi MT63 e-PRIAs kinnitanud, on dokument nähtav vahelehel "Esitatud", kui vorm on kinnitamata või tagasi lükatud, kuvatakse see vastava staatusega vahelehel "Esitamata".

## Mesilasperede andmed (vorm MT63) – taotleja enda mesilaspered

Valige taotlusvormide seast "Mesilasperede andmed (vorm MT63) – taotleja enda mesilaspered".
 NB! Vormi MT63 – taotleja enda mesilaspered, peate esitama, kui taotlete KSM toetust mesilaste korjealade rajamise eest ja kasutate toetuse taotlemiseks enda mesilasperesid. Vormi MT63 saab esitada pärast pindalatoetuste taotluse ja maksetaotluse (vormid PT50 ja PT50A)

Ekraanile kuvatakse taotleja enda mesilasperede vorm.

• Täitke vorm

PRIAle esitamist.

Sisestage mesilasperede arv, mida toetuse taotlemiseks kasutate.

Taotleja nimel olevate mesilasperede kasutamine toetuse taotlemiseks

Taotleja kasutab mesilaste korjealade rajamise toetuse taotlemiseks enda mesilasperesid. Taotlejal peab põllumajandusloomade registris olema taotlusaasta 1. mai seisuga registreeritud vähemalt 10 mesilasperet. Kasutan toetuse taotlemiseks (märkida mesilasperede arv) \_\_\_\_\_\_\* 😰 mesilasperet.

#### Taotleja kinnitus

Kinnitan, et esitatud andmed on õiged.

# Viljapuude ja marjapõõsaste kohalike sortide loetelu (vorm MT64)

• Valige taotlusvormide seast "Viljapuude ja marjapõõsaste kohalike sortide loetelu (vorm MT64)".

**NB!** Vormi MT64 peate esitama, kui taotlete SORT toetust puuvilja- ja marjasortide kasvatamise eest. Vormi MT64 saab esitada pärast pindalatoetuste taotluse ja maksetaotluse (vormid PT50 ja PT50A) PRIAle esitamist.

Ekraanile kuvatakse viljapuude ja marjapõõsaste kohalike sortide loetelu.

• Täitke vorm

#### Sisestage viljapuude ja marjapõõsaste arv.

| Dunasordid                                   | Istikute arv | Pirnisordid          | Istikute arv | Ploomisordid            | Istikute arv | Kirsisordid        | Istikute an |
|----------------------------------------------|--------------|----------------------|--------------|-------------------------|--------------|--------------------|-------------|
| Aia ilu"                                     |              | "Eesti pirn"         |              | "Amitar"                |              | "Nõmme liivakirss" |             |
| Eva kuld"                                    |              | "Järve"              |              | "Hiju sinine"           |              |                    |             |
| Karlapärl"                                   |              | "Kägibergamott"      |              | "Kihelkonna"            |              |                    |             |
| Krameri tuviõur                              | n" [         | "Liivi roheline      |              | "Kullamaa suur"         |              |                    |             |
| Maimu"                                       |              | võipirn"             |              | "Lahtise luuga          |              |                    |             |
| Meelis"                                      |              | "Saaremaa<br>punane" |              | kreek"                  |              |                    |             |
| Paide taliõun"                               |              | "Tallinna pikk"      |              | "Mõisaploom"            |              |                    |             |
| Põltsamaa                                    |              | "Tartu pirn"         |              | "Noarootsi<br>kollane"  |              |                    |             |
| nuoun<br>Deede euvitue"                      |              | "Tervishoiunðunik"   |              | "Noarootsi              |              |                    |             |
| Recea suvioun                                |              | <                    | >            | punane"                 |              |                    |             |
| Koogoja<br>Europa Janai                      |              |                      |              | "Polli Emma"            |              |                    |             |
| uveõun"                                      |              |                      |              | "Polli viljakas"        |              |                    |             |
| Talipimõun"                                  |              |                      |              | "Pärnu sinine"          |              |                    |             |
| Tallinna pirnõur                             | ·*           |                      |              | "Suur Tõll"             |              |                    |             |
| /ahur"                                       |              |                      |              | "Tamme sinine"          |              |                    |             |
| /ambola"                                     |              |                      |              | "Tartu kaunitar"        |              |                    |             |
| /einiðun"                                    |              |                      |              | "Tartu kollane"         |              |                    |             |
|                                              |              |                      |              | "Tartu punane"          |              |                    |             |
|                                              |              |                      |              | "Vikana"                |              |                    |             |
|                                              |              |                      |              | "Volli ploom"           |              |                    |             |
| Marjapõõsaste<br>Austa sõstra                | 2 sordid     | Punase sõstra        | Tetikute arv | Karusmarjasordid        | Istikute arv |                    |             |
| Anneke"                                      |              | "Krameri punane"     |              | "Aamissepa<br>viljakas" |              |                    |             |
|                                              |              | "Kurvitsa 4"         |              | "Jaanike"               |              |                    |             |
| Albos"                                       |              |                      |              | "Polli esmik"           |              |                    |             |
| lbos"<br>lede must"                          |              |                      |              | "Rae 1"                 |              |                    |             |
| ibos"<br>lede must"<br>loka"                 |              |                      |              |                         |              |                    |             |
| Albos"<br>fede must"<br>foka"<br>fulgi must" |              |                      |              |                         |              |                    |             |

## Poollooduslike koosluste loetelu (vorm MT68)

Teenuses *"Minu niidud"* on võimalik joonistada oma koosluse alasid ning edastada need Keskkonnaametile kooskõlastamiseks. Kui olete seda teinud, saate neid alasid kasutada vormi MT68 esitamisel. Koosluse alade joonistamisel ning Keskkonnaametile kooskõlastamisele saatmisel on abiks e-PRIA teenuse *"Minu niidud"* kasutusjuhend ja teenuse videojuhend, mille leiate <u>PRIA kodulehelt</u>.

#### • Valige taotlusvormide seast "Poollooduslike koosluste loetelu (vorm MT68)".

**NB!** Vormi MT68 peate esitama, kui taotlete PLK toetust. Vormi MT68 saab esitada pärast pindalatoetuste taotluse ja maksetaotluse (vormid PT50 ja PT50A) PRIAle esitamist.

Ekraanile kuvatakse poollooduslike koosluste loetelu.

• Täitke poollooduslike koosluste loetelu

Alade lisamiseks vajutage tabeli all nupule *"Lisa taotlusele ala".* Teid suunatakse teenusesse *"Minu niidud"*, kus saate Keskkonnaameti poolt kooskõlastatud alad taotlusele lisada.

| Po  | Poollooduslike koosluste loetelu         |                |                                   |                   |                      |                                               |                                                          |                          |  |  |  |
|-----|------------------------------------------|----------------|-----------------------------------|-------------------|----------------------|-----------------------------------------------|----------------------------------------------------------|--------------------------|--|--|--|
|     |                                          |                |                                   |                   |                      |                                               |                                                          |                          |  |  |  |
| Jrk | Poolloodusliku<br>koosluse number<br>?   | Ala<br>nr<br>? | Poolloodusliku<br>koosluse tüüp 👔 | Pindala<br>(ha) 😰 | Hooldamise<br>võte የ | Niitmise või<br>karjatamise<br>alguskuupäev 🝞 | Valin täitmiseks<br>lisategevuse<br>nõude rannaalal<br>? | Taotlen<br>(JAH/EI)<br>? |  |  |  |
| L   | isa taotlusele ala                       | Kus            | tuta kõik alad                    |                   |                      |                                               |                                                          |                          |  |  |  |
|     |                                          |                |                                   |                   |                      |                                               |                                                          |                          |  |  |  |
| Ke  | skkonnaameti kinnit                      | tus            |                                   |                   |                      |                                               |                                                          |                          |  |  |  |
|     | Kinnituse andnud Keskkonnaameti regioon: |                |                                   |                   |                      |                                               |                                                          |                          |  |  |  |

Kinnitamise kuupäev: Kinnitamise es- ja perekonnanimi:

# NB! Alade lisamiseks taotlusele, peavad alad olema eelnevalt *"Minu niidud"* teenuses joonistatud ning Keskkonnaameti poolt kooskõlastatud tulemusega *"Jah"* või *"Jah, tingimustega"*.

Keskkonnaameti kooskõlastuse puhul pöörake tähelepanu sellele, kas ala on kooskõlastatud "Jah", "Jah, tingimustega" või "Ei", Keskkonnaameti märkustele ja seatud lisatingimustele/eritingimustele.

• Valige koosluse alad taotlusele.

Märkige koosluste loetelust alad, mida tahate taotlusele lisada ja vajutage *"Lisa taotlusele"*. Valida saate ka kõik alad korraga, tehes märke märkekasti tabeli päises. Õnnestunud taotlusele lisamise järel antakse vastavasisuline teade ja taotlusele lisatud alad kuvatakse loetelus teist värvi taustal koos staatuse tekkimisega ning teatega, mitu ala taotlusele lisati.

Kui olete Keskkonnaameti kooskõlastusega alad taotlusele lisanud, vajutage nuppu *"Tagasi taotlusele"*, misjärel suunatakse Teid tagasi taotlusvormile.

| ٨ | linu | poolloc  | duslikud koosluse | d               |       |                   |                     |                    | Kasuta viimase taotluse alasid | PLK valitud kohus | stus 2014-2020 Abi      |
|---|------|----------|-------------------|-----------------|-------|-------------------|---------------------|--------------------|--------------------------------|-------------------|-------------------------|
| F | 3    | Staatus  | PLK number        | Alusala taotlus | Ala   | Koosluse tüüp     | Pindala             | Hooldamise võte    | Niitmise või karjatamise algus | Kooskõlastatud    | Kooskõlastamise kuupäev |
| L |      | ~        | Koosluse nr       | Koosluse nr     | ala1; | ~                 | >=                  | ~                  | alampiir 🖪 ülempiir 🖪          | ~                 | alampiir 📑 ülempiir     |
|   | 3    |          | 44347642717       | 44347642717     | 1E    | KN-kadakatega     | 3.16 ha             | Niitmine           | 29.04.2015                     | JAH               | 23.04.2015              |
|   |      |          | 44447691780       | 44447691780     | 1E    | KN-kadakatega     | 1.23 ha             | Niitmine           | 17.04.2015                     | JAH TINGIMUS      | 23.04.2015              |
|   |      |          | 44547611150       |                 | 1E    | KN-kadakatega     | 1.6 ha              | Niitmine           | 17.04.2015                     | EI                | 23.04.2015              |
|   | <    |          |                   |                 |       |                   |                     |                    |                                |                   | >                       |
|   | Lisa | a PLK al | a Kustuta PLK al  | a Trüki PLK ala | PLK   | alade ülekandmine | Edasta kooskõlastam | iseks Lisa taotlus | ele Tagasi taotlusele Eksp     | ordi ala          |                         |
|   |      |          |                   |                 |       |                   |                     |                    |                                |                   |                         |
|   |      |          |                   |                 |       | Kooslust          | e alasid lehel 18   |                    | Leht 1 /1                      | Kokł              | ku 3 PLK ala 5.99 ha    |

Kui soovite taotluselt alad eemaldada, saate loetelu tühjendada nupuga *"Kustuta kõik alad"*. Tabelist koosluse ala kustutamiseks tuleb vajutada vastava rea ees olevale nupule *"X"*.

| P | ooll | lood | luslike kooslu                     | ste loet   | elu            |                                   |                   |                             |                                               |                                                       |                          |
|---|------|------|------------------------------------|------------|----------------|-----------------------------------|-------------------|-----------------------------|-----------------------------------------------|-------------------------------------------------------|--------------------------|
|   | J    | Irk  | Poollooduslik<br>koosluse nun<br>? | cu<br>nber | Ala<br>nr<br>? | Poolloodusliku<br>koosluse tüüp 👔 | Pindala<br>(ha) 🝞 | Hooldamise<br>võte <b>?</b> | Niitmise või<br>karjatamise<br>alguskuupäev 🍞 | Valin täitmiseks<br>lisategevuse nõude<br>rannaalal 🍞 | Taotlen<br>(JAH/EI)<br>? |
|   |      |      |                                    | * *        | •              | <b>▲</b> ▼                        | <b>* *</b>        | * *                         | <b>▲</b> ▼                                    | <b>▲</b> ▼                                            | * *                      |
| × | 1    | L    | 53453521447                        |            | 1              | PN                                | 0.70              | N                           | 10.07                                         | EI                                                    | JAH                      |
|   | Lisa | a ta | otlusele ala                       | Kust       | uta kõi        | k alad                            |                   |                             |                                               |                                                       |                          |
| K | esk  | kon  | naameti kinni                      | itus       |                |                                   |                   |                             |                                               |                                                       |                          |

Kinnituse andnud Keskkonnaameti regioon: Tartu kontor Kinnitamise kuupäev: 05.03.2018 Kinnitaja ees- ja perekonnanimi:

Koosluste loetelu saate sorteerida väärtuste järgi, vajutades vastava veeru päises olevatele nooltele.

Poolelioleva taotluse (vahe)salvestamiseks vajutage "Salvesta portaali".

Poollooduslike koosluste loetelus olevaid andmeid on võimalik muuta ainult *"Minu niidud"* teenuses. Muudatused tuleb kooskõlastada Keskkonnaametiga.

## Põllumajandusliku tegevusega seotud tööjõukulud

 Valige taotlusvormide seast "Põllumajandusliku tegevusega seotud tööjõukulud". *NB!* Vormi "Põllumajandusliku tegevusega seotud tööjõukulud" võite esitada, kui Teie eeldatav ÜPT toetuse toetussumma on suurem kui 150 000 eurot ning Te soovite kasutada võimalust enne toetuse vähendamist maha arvata ettevõtte põllumajandusliku tegevusega seotud tööjõukulud. Vormi saab esitada pärast pindalatoetuste taotluse ja maksetaotluse (vormid PT50 ja PT50A) PRIAle esitamist.

Ekraanile kuvatakse tööjõukulude vorm.

• Täitke vorm

Sisestage töötaja nimi, isikukood ning tööjõukulu, kui töötaja tegeles eelmisel kalendriaastal põllumajandusliku tegevusega osaliselt.

#### Eelmisel kalendriaastal ettevõttes põllumajandusliku tegevusega seotud töötajad

|   | Jrk     | Töötaja nimi 😰 | Isikukood 😰 | Osaliselt põllumajandusliku tegevusega seotud töötaja<br>tööjõukulu eelmisel kalendriaastal kokku kassapõhise<br>arvestuse alusel* 👔 |
|---|---------|----------------|-------------|----------------------------------------------------------------------------------------------------|
|   |         | <b>▲</b> ▼     | A 🔻         | A 🔻                                                                                                    |
| x | 1       | *              | *           |                                                                                                    |
| l | lisa uu | us rida        |             |                                                                                                    |

\* Täielikult põllumajandusliku tegevusega seotud töötaja tööjõukulu eelmisel kalendriaastal arvestab PRIA vastavalt MTA andmetele ja nende töötajate tööjõukulu andmeid vormil esitama ei pea.

#### Taotleja kinnitus

Kinnitan, et esitatud andmed on õiged.